### **X-Pad Ultimate – Pic Point**

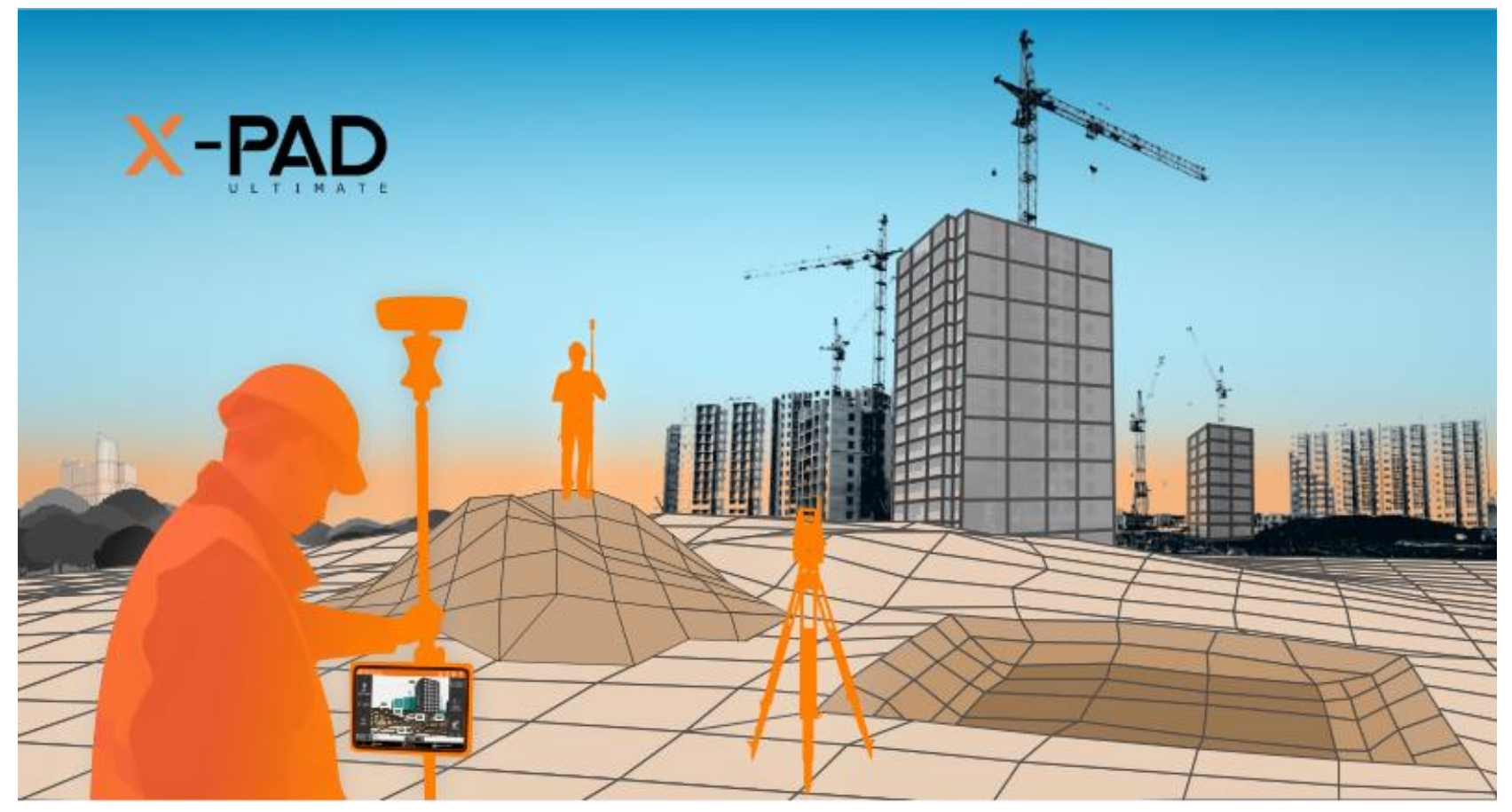

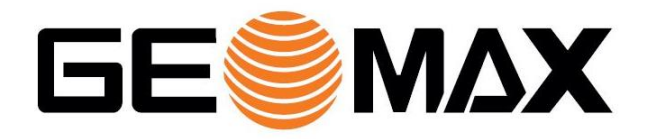

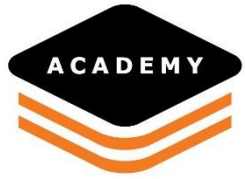

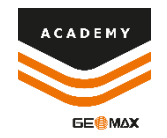

# Pic Point – Equipment

### **Necessary equipment:**

- XPAD 3.0 onward
- XPAD PicPoint module
- PicPoint camera kit
- GeoMax GNSS receiver/TPS

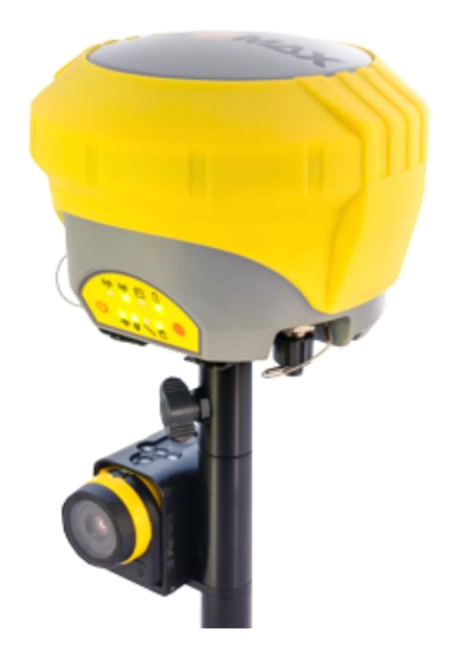

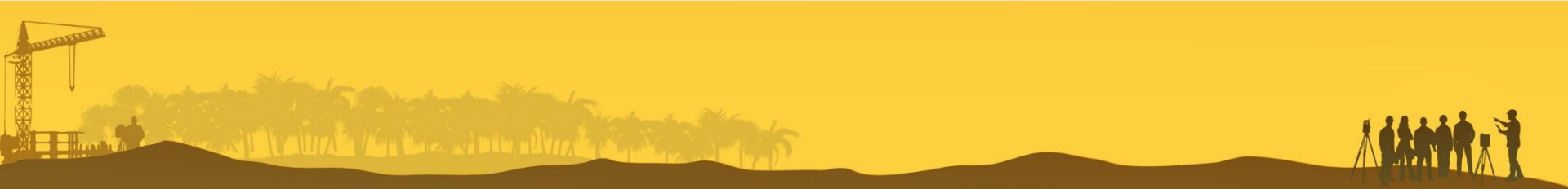

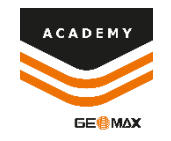

# What is the Pic Point?

- PicPoint is a GeoMax system which, when used with a GNSS receiver or a TPS prism, allows to take measures from pictures
- The system is able to determine 3D points from multiple photos taken with appropriate criteria, to obtain the coordinate of points in the same coordinate system as the survey
- PicPoint is a system which includes a camera and the XPAD PicPoint module for Android. It need to be used together with a surveying instrument (TPS or GNSS)

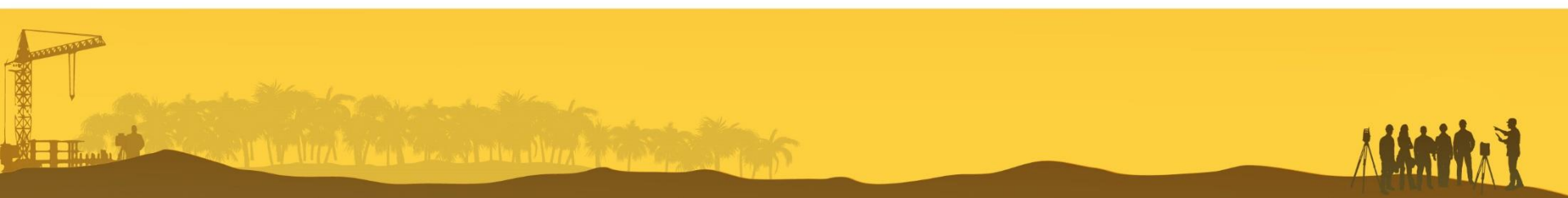

### **GNSS Configuration**

#### **GNSS** configuration

- GeoMax Zenith receiver
- Pole
- MPR Camera
- Android tablet
- XPAD Field GNSS
- XPAD PicPoint Module

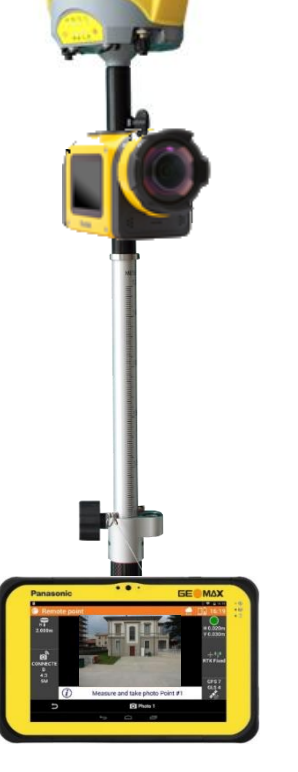

#### **TPS configuration**

- 360 Prism
- Pole
- MPR Camera
- Android tablet
- XPAD Field TPS
- XPAD PicPoint Module

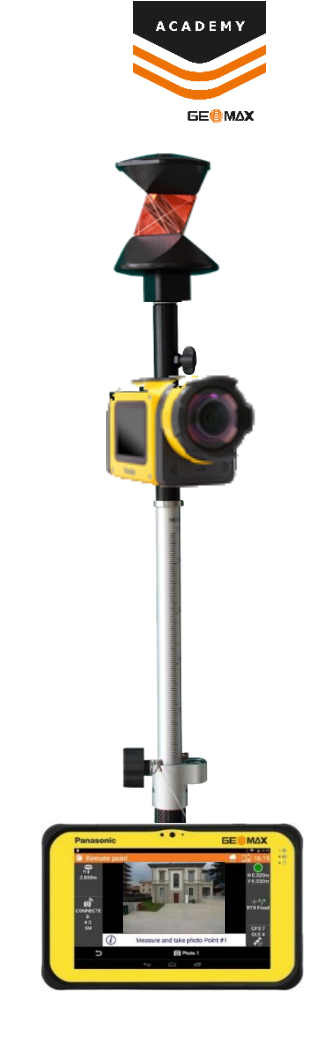

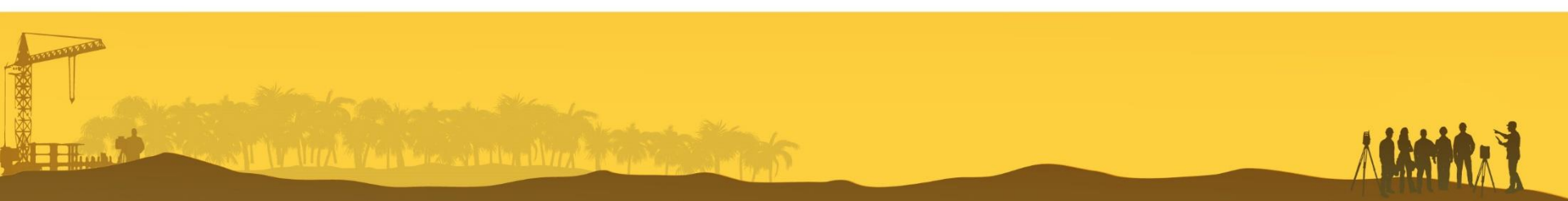

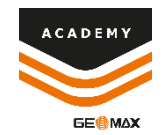

#### **GNSS** configuration

- XPAD PicPoint manages simultaneously the GPS and the camera
- GPS is connected by bluetooth
- · Camera is connected by Wi-Fi
- When a picture is taken, at the same time the system stores the coordinate together with the picture

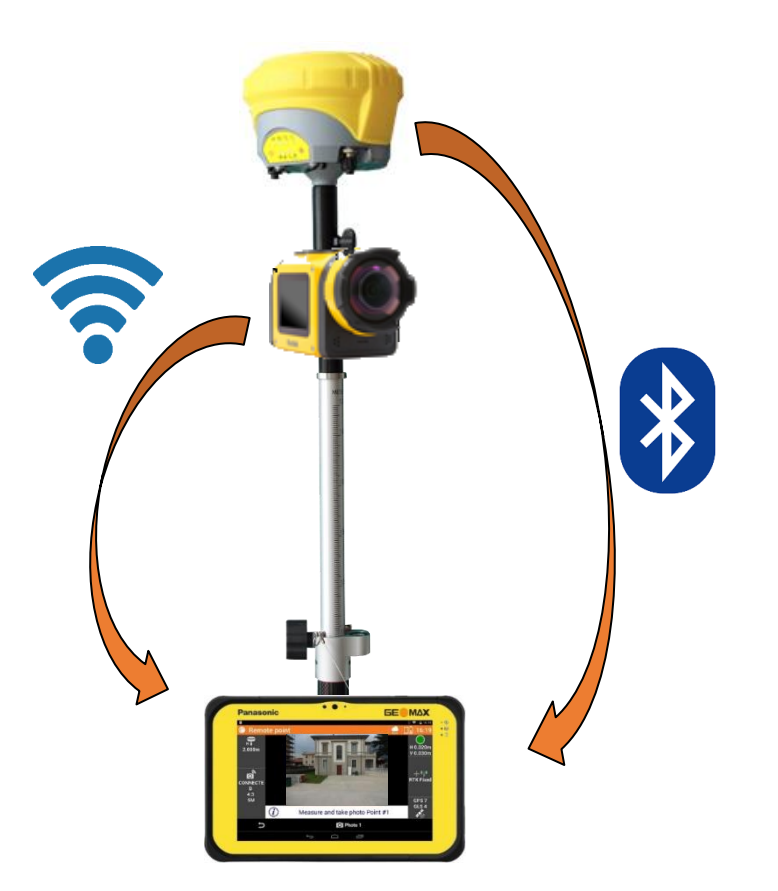

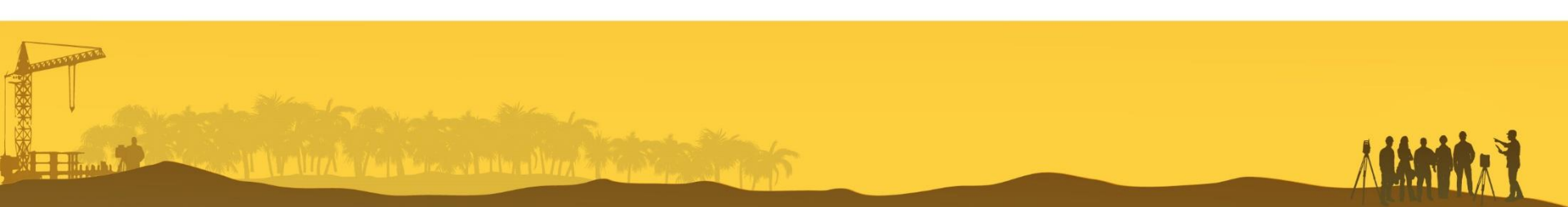

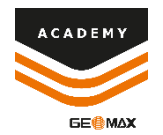

#### The system requires minumim 3 photos

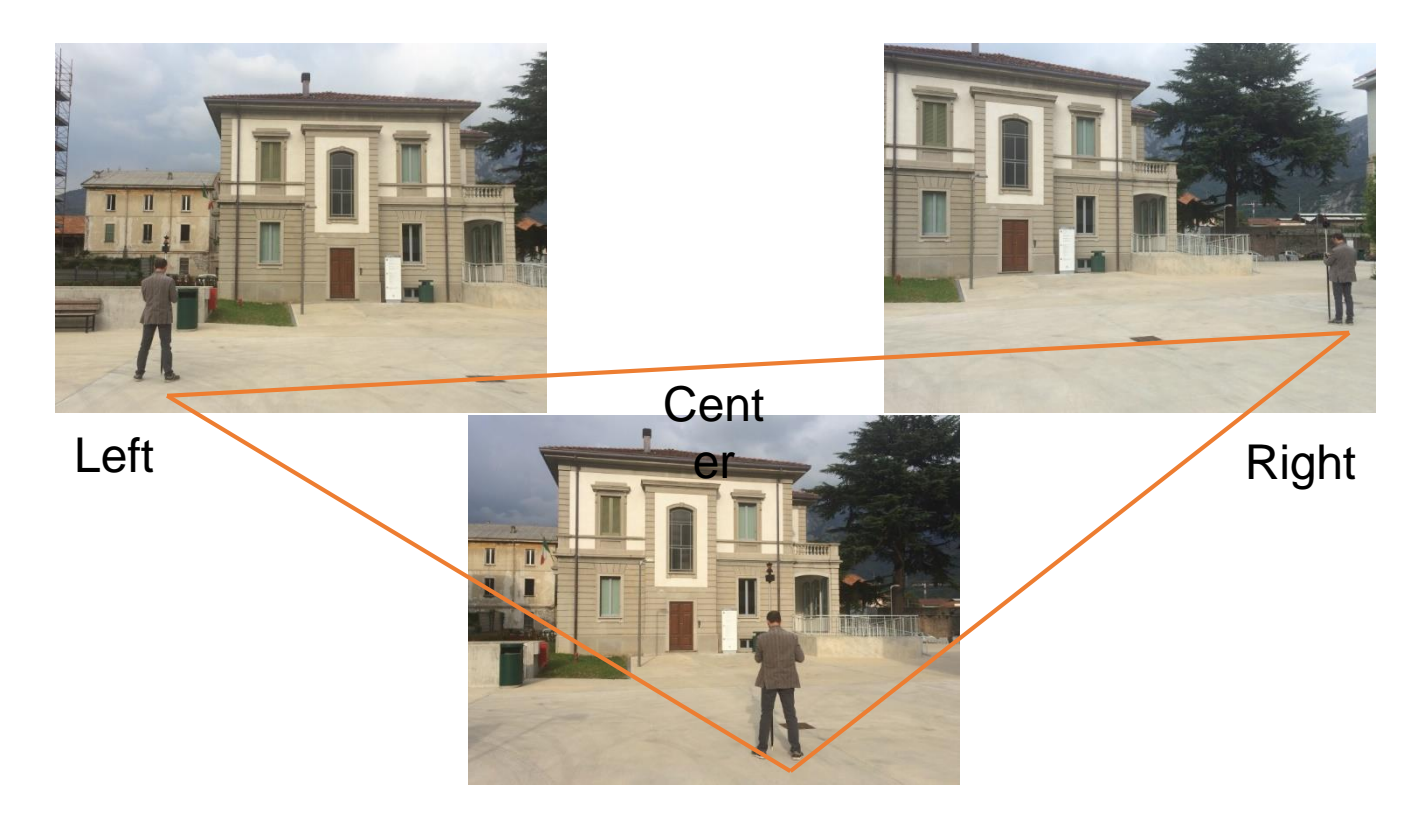

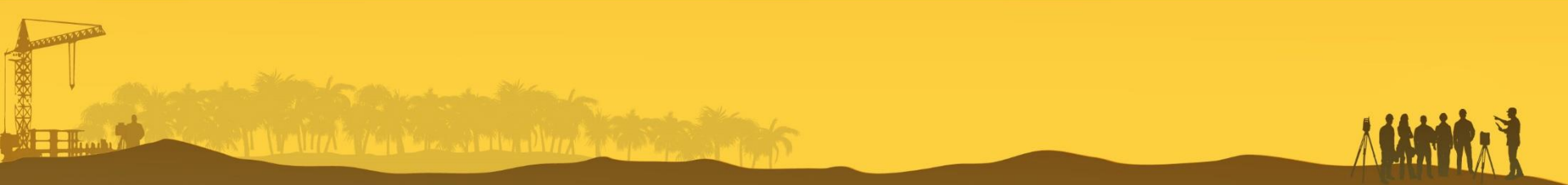

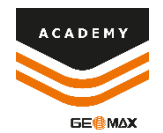

- After the photo alignment, done in the field, it is possible to measure the coordinate of the points on the photo
- Accuracy is about 5cm

| Panasonic                                       |         |                   |        |                |
|-------------------------------------------------|---------|-------------------|--------|----------------|
|                                                 |         | Panasonic         | • • •  | GE®MAX         |
| 52                                              |         | Store point       |        | 0 <b>11:13</b> |
|                                                 |         | DATA              | SKETCH | RESULT         |
|                                                 |         | Ροιπτ coae        |        |                |
|                                                 |         | Point description |        |                |
| <ul> <li>Measure point from photo #1</li> </ul> |         |                   |        |                |
| 🗅 🔡 Tools                                       | Measure | E                 |        | 2.029m         |
|                                                 |         | N                 |        | 0.002m         |
|                                                 |         | 7                 |        | 0.730m         |
| A REPORT OF THE PARTY OF THE PARTY OF           |         |                   |        | 0.750          |
|                                                 |         | G                 |        | (c)            |
|                                                 |         |                   | Ĵ<br>Ū |                |
|                                                 |         |                   |        |                |

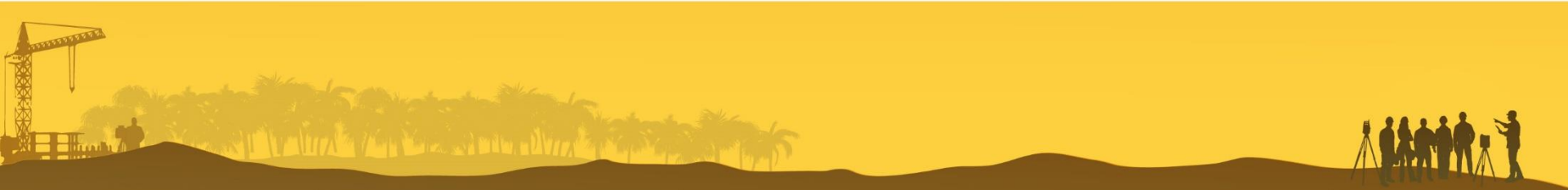

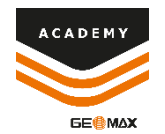

- · Allows to measure inaccesible points while working with the GPS
- Compatible with all GeoMax GNSS receiver
- Measured points are in the same coordinate system as the GNSS receiver (WGS84 and local/cartographic coordinates)
- Results directly in the field

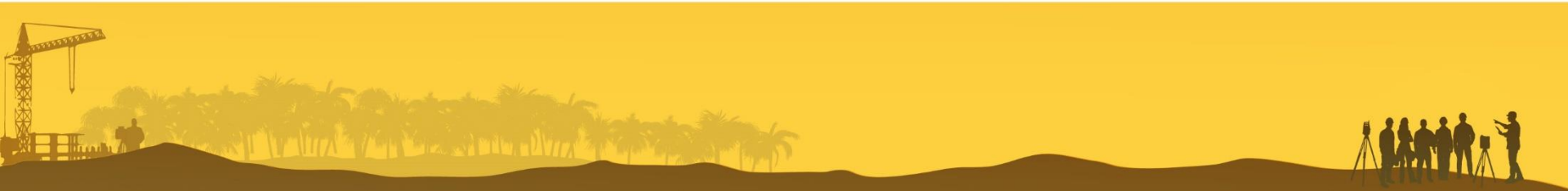

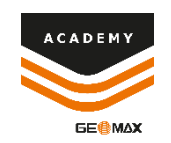

### **1\_License Activation**

XPAD PicPoint module is an Android optional module The procedure to activate the module is:

- 1. Install the PicPoint module in the controller with the same procedure used for the other optional modules
- After the module is activated open XPAD > Survey Points -> Tools -> PicPoint

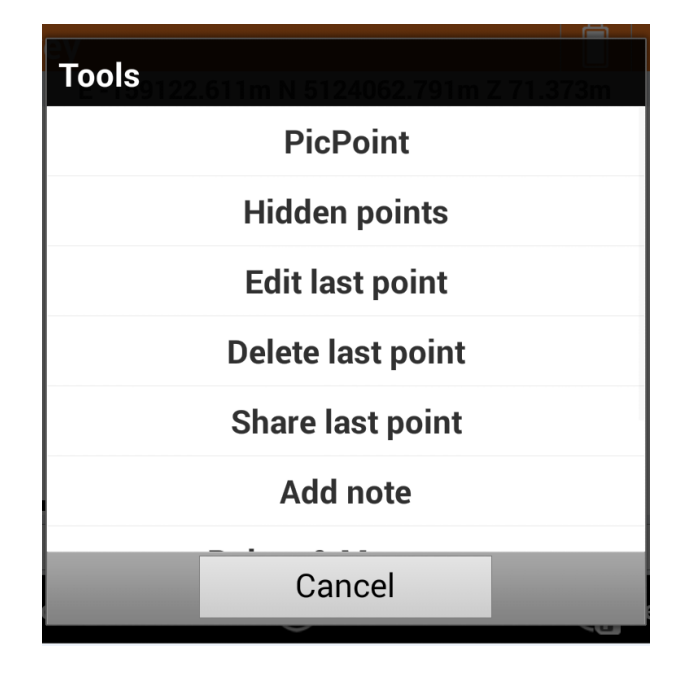

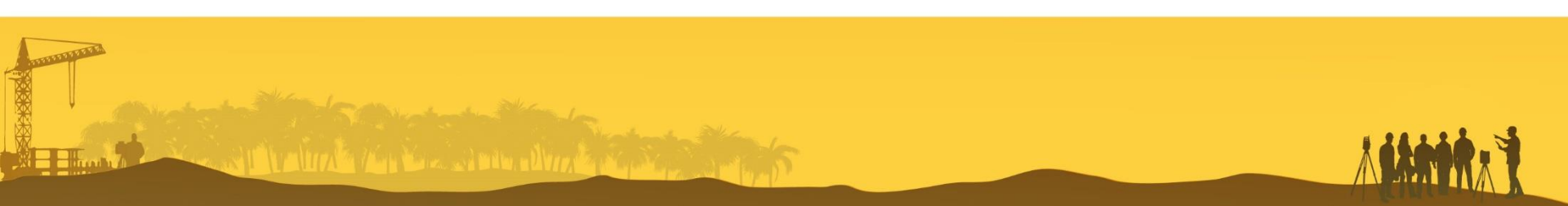

### **2\_Calibration Files**

- · Each camera is calibrated before the shipping
- The calibration file is stored in the USB Stick you can find in the case
- Copy the calibration files you find in the folder XPAD/\_data/Config on the controller

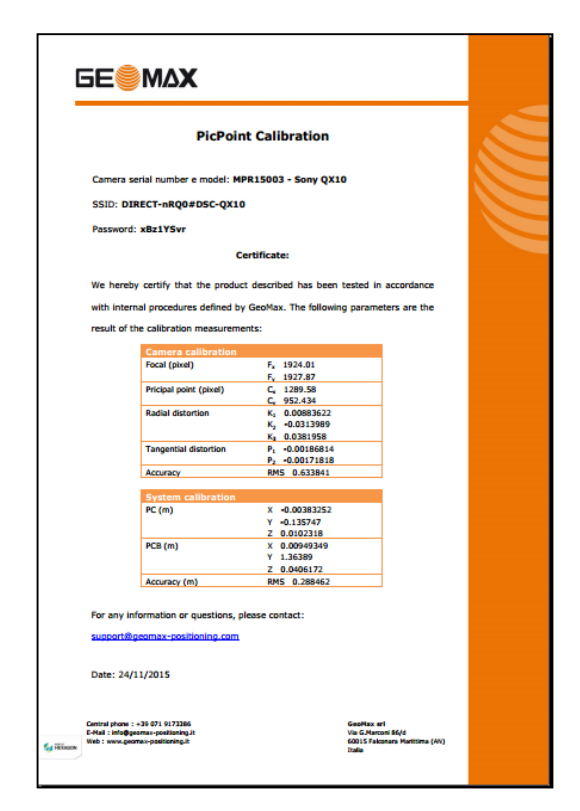

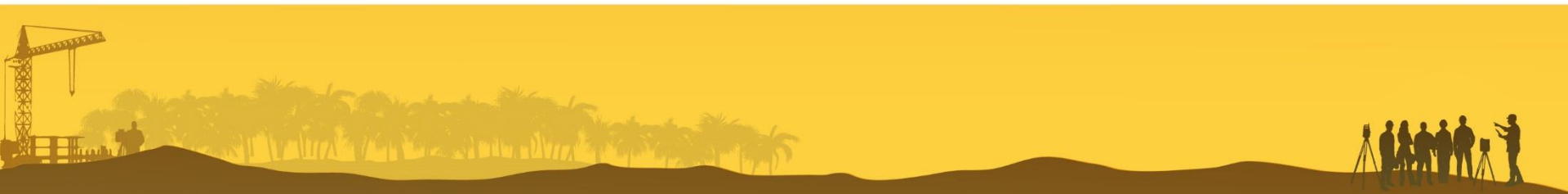

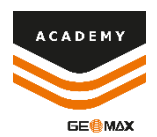

### **3\_Connect the camera**

- Before using the PicPoint module, the camera must be connected to the tablet by WiFi
- 1. On the camera press button 9 to select [AP Settings] and press button 12 [OK] to enable wireless connection

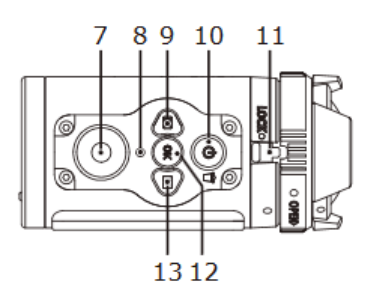

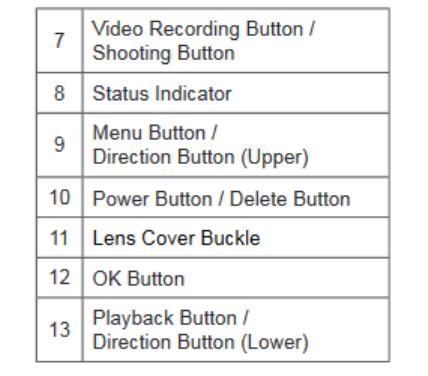

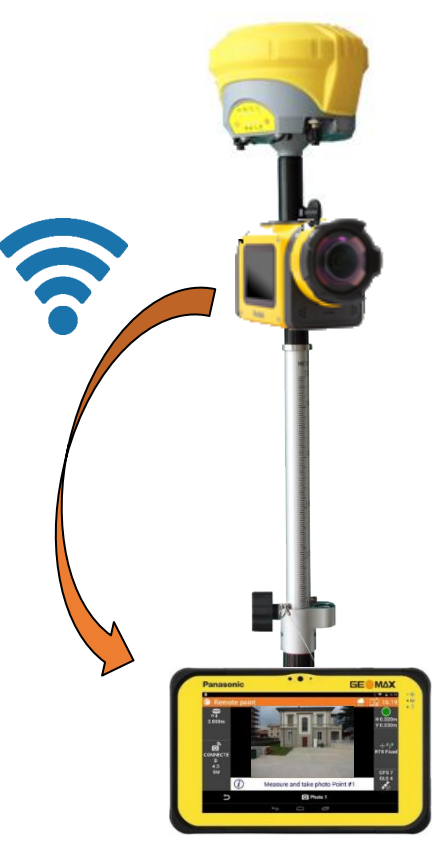

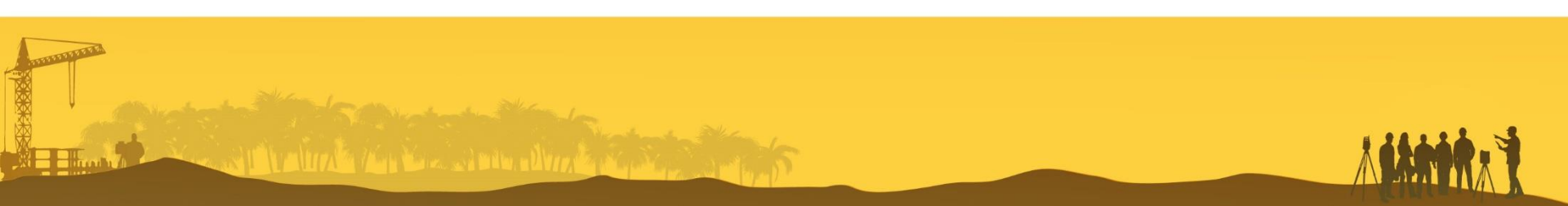

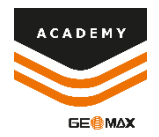

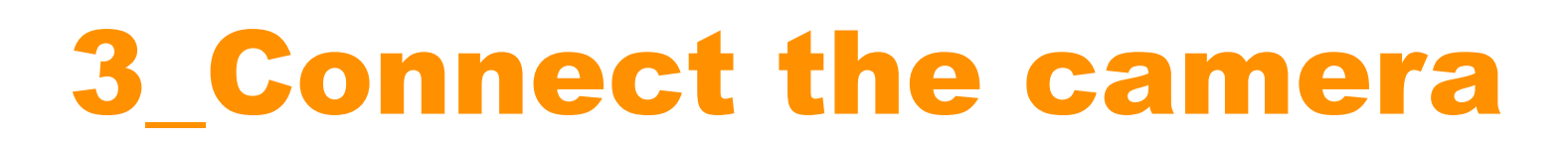

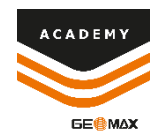

2. On the camera you can read the WiFi network name (SSID) and the password

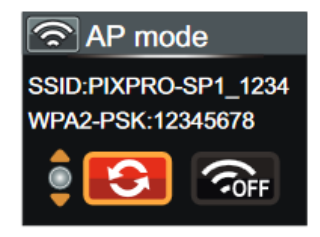

- 3. Open the WiFi settings on the Android tablet and connect to this WiFi network (PIXPRO-SP1\_1234 in this example)
- 4. Input the password displayed on the camera (12345678 in this example)
- 5. The tablet connects to the camera by WiFi

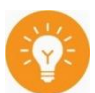

Next time will not be needed to enter the password again, just connect to the WiFi network

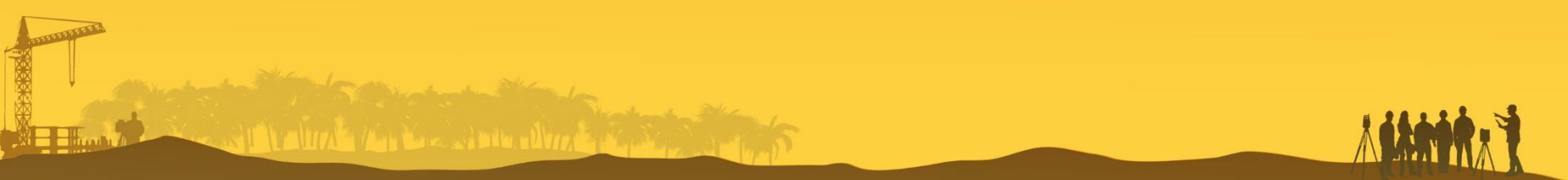

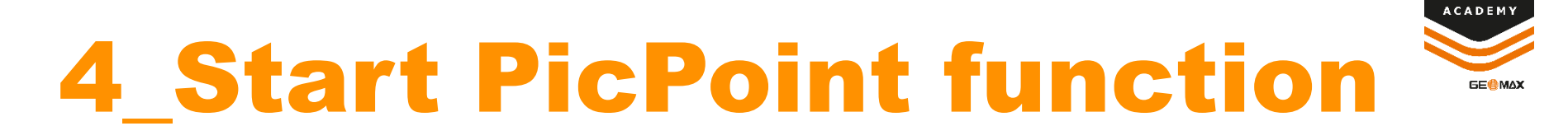

- 1. Open XPAD Survey point
- 2. Click on TOOLS -> PICPOINT to open the PicPoint module
- 3. XPAD connects to the camera

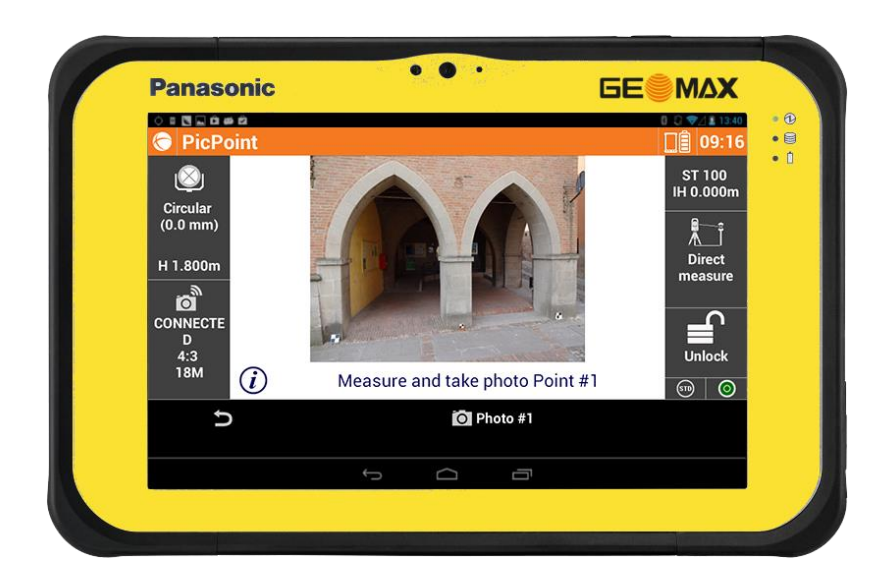

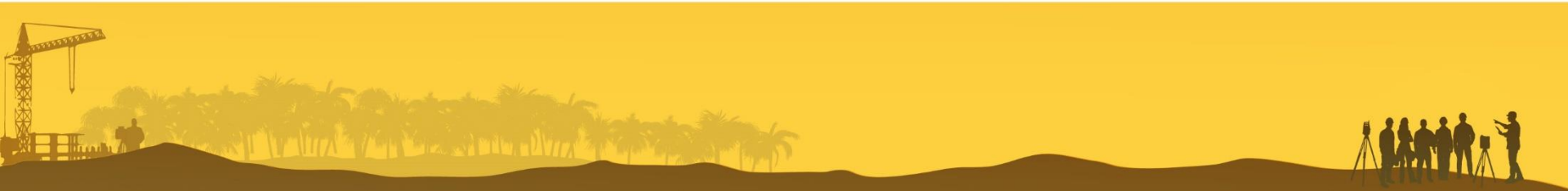

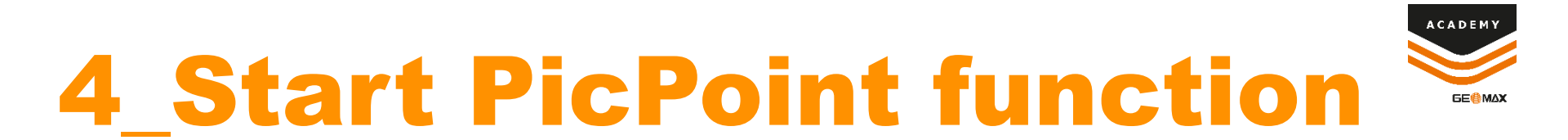

4. To obtain a good accuracy the 3 photos must be taken correctly. The 3 photos must stay «on a triangle»

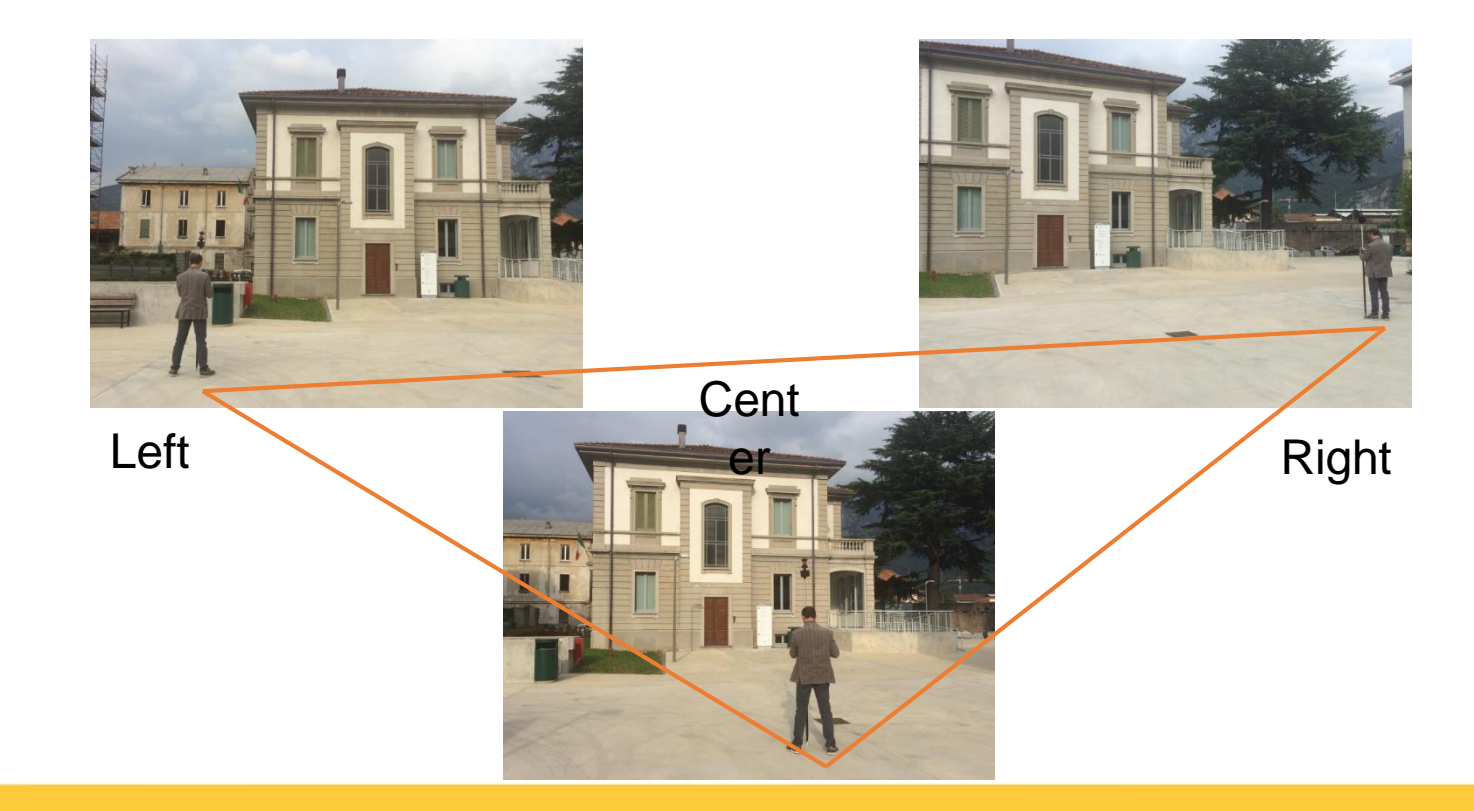

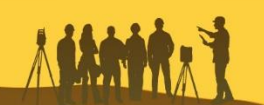

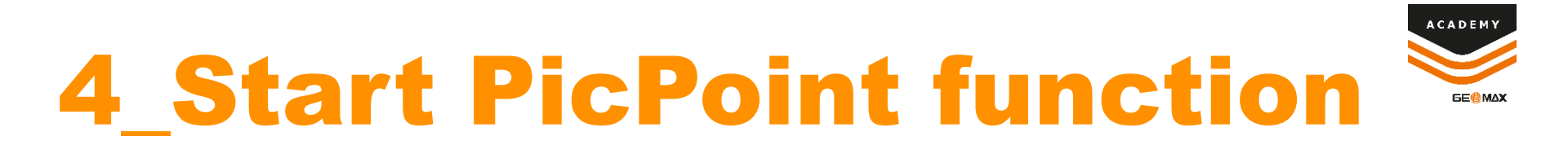

5. A minimum of 3 photos must be taken. It is recommended at least 60% overlap between photos. Photos must be made perpendicular to the object, not converging

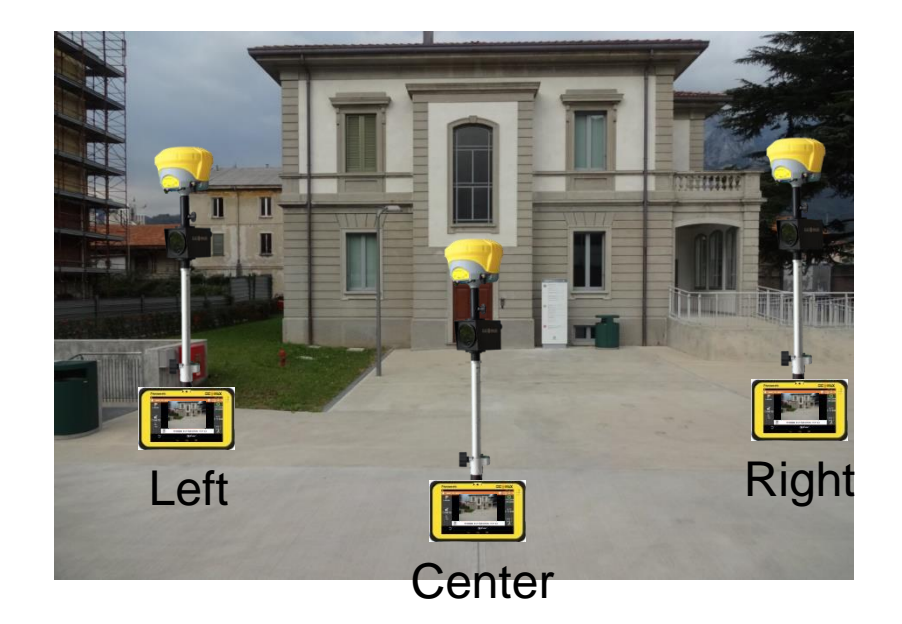

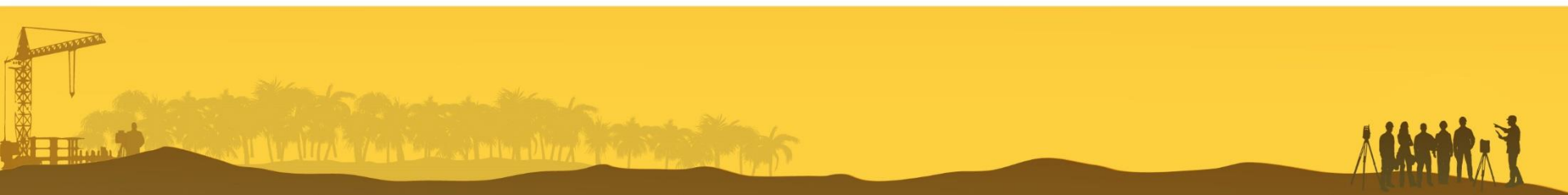

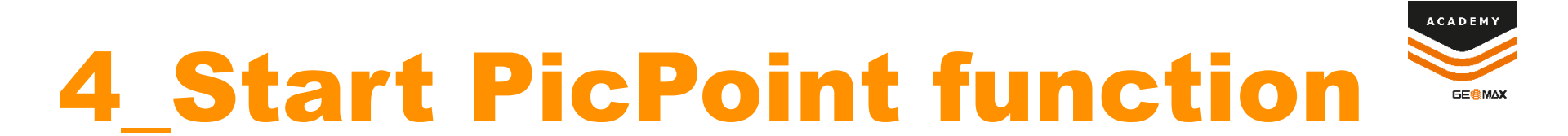

6. The system is designed for objects up to a maximum distance of 25 meters

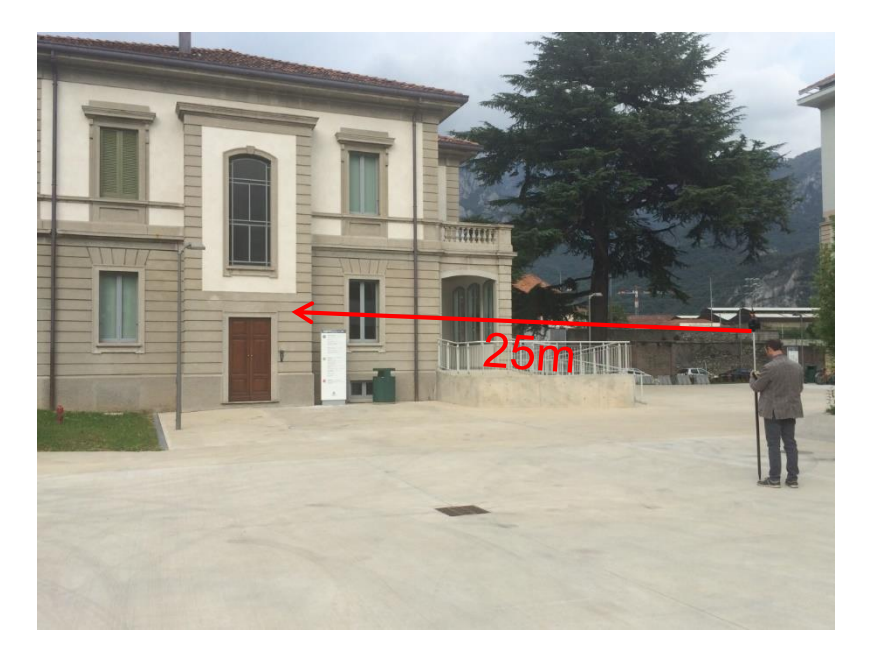

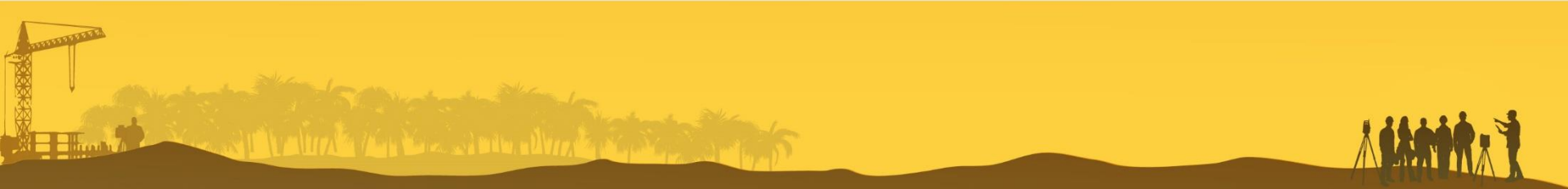

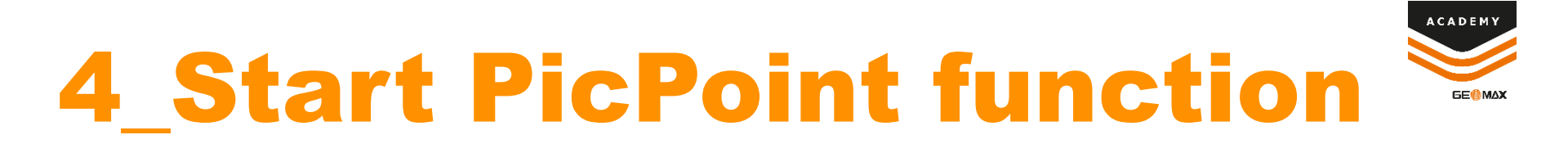

- 7. To take the photo, click on the Photo button in XPAD
- 8. After the first shot, the software asks to move to the second position, and then to the third position

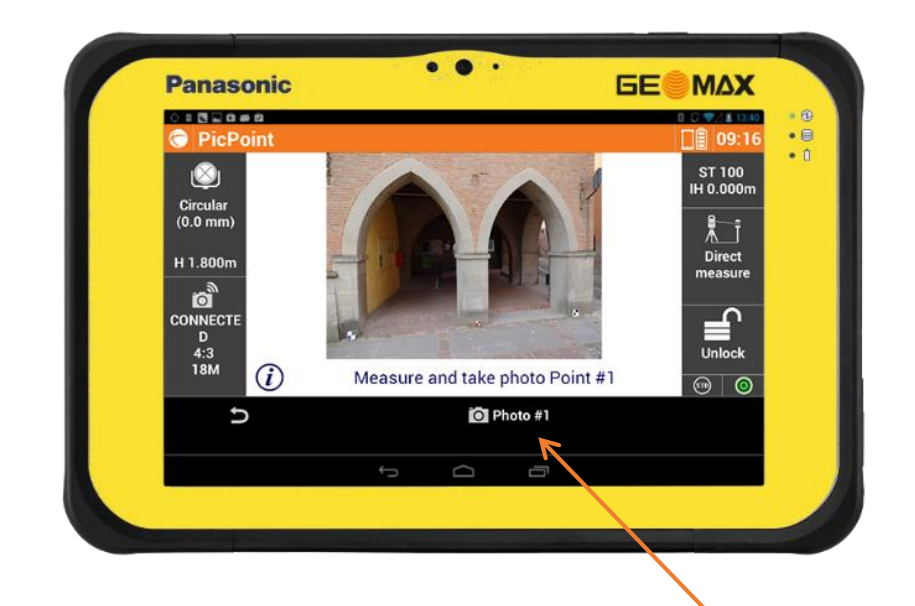

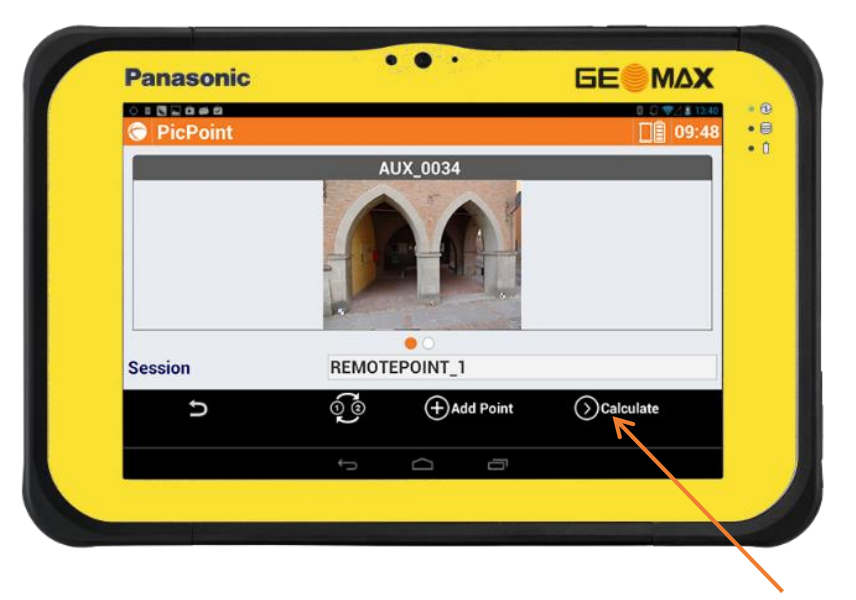

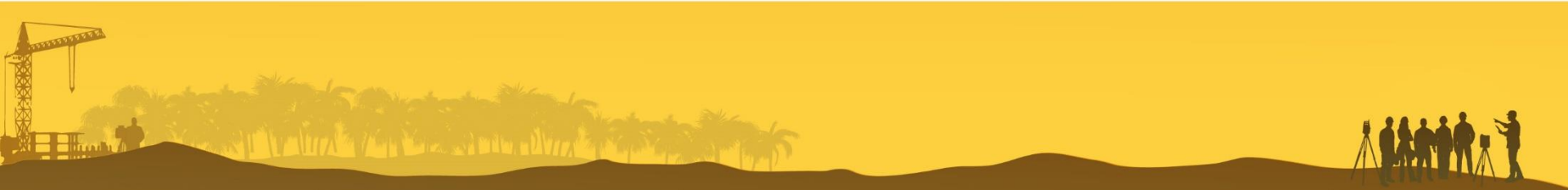

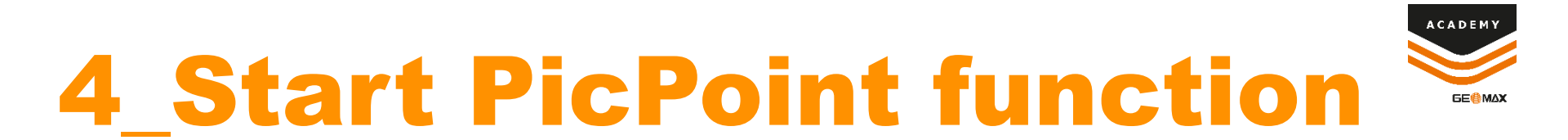

- 9. After 3 photos the system is able to perform the calculation for aligning the pictures. Click on Calculate to start
- 10. Depending on the tablet it can take different time (about 1 min)

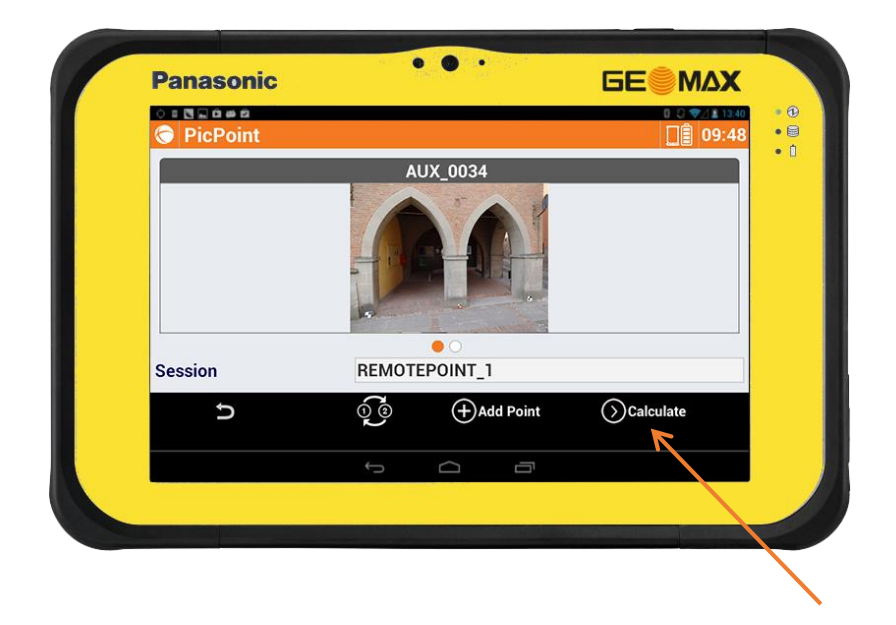

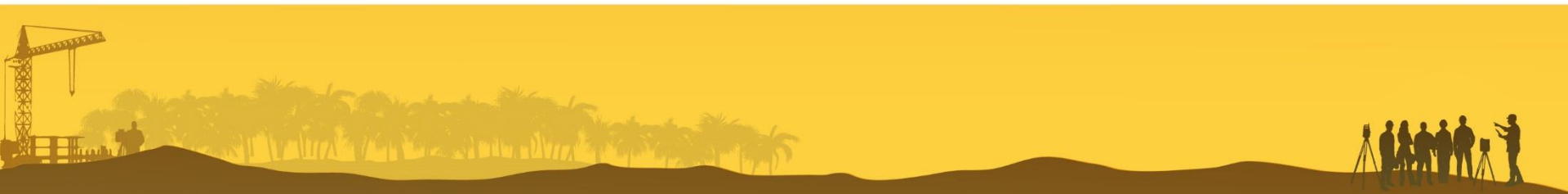

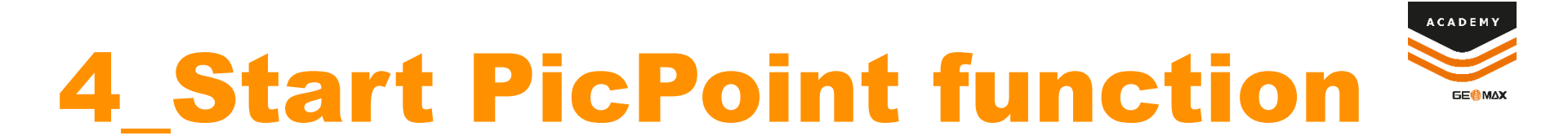

- 11. After the calculation you have an estimation on how the calculation was good
- 12. If everything is ok, the measurement window allows the selection of the points you want to measure

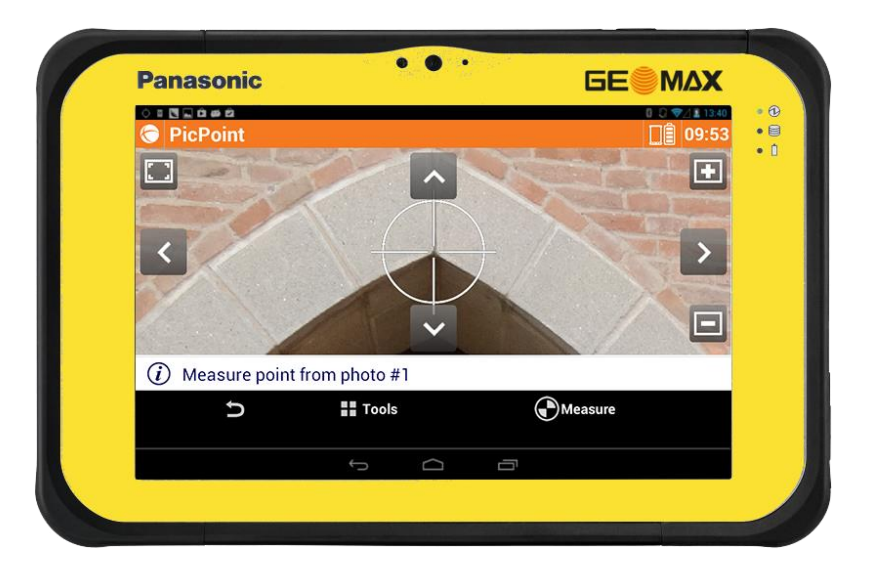

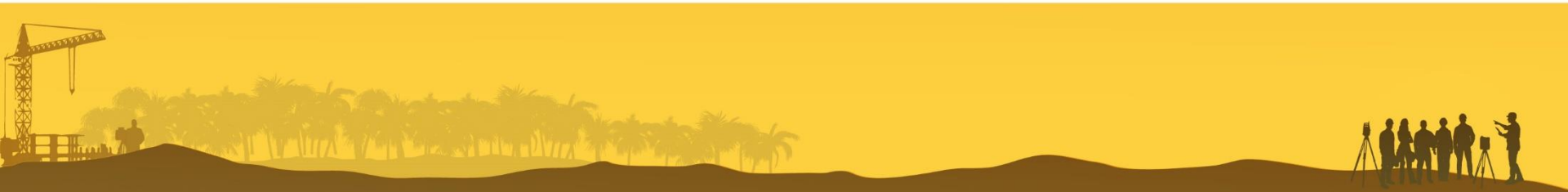

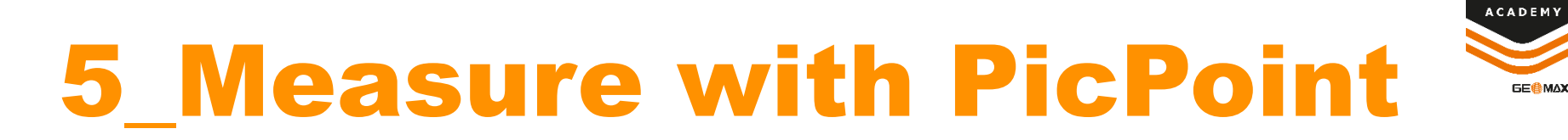

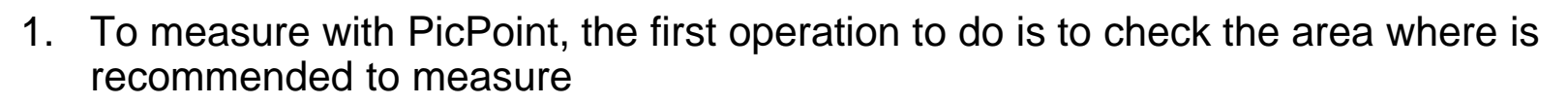

2. Click on Tools -> Show align points to display the green area where it is recommended to measure

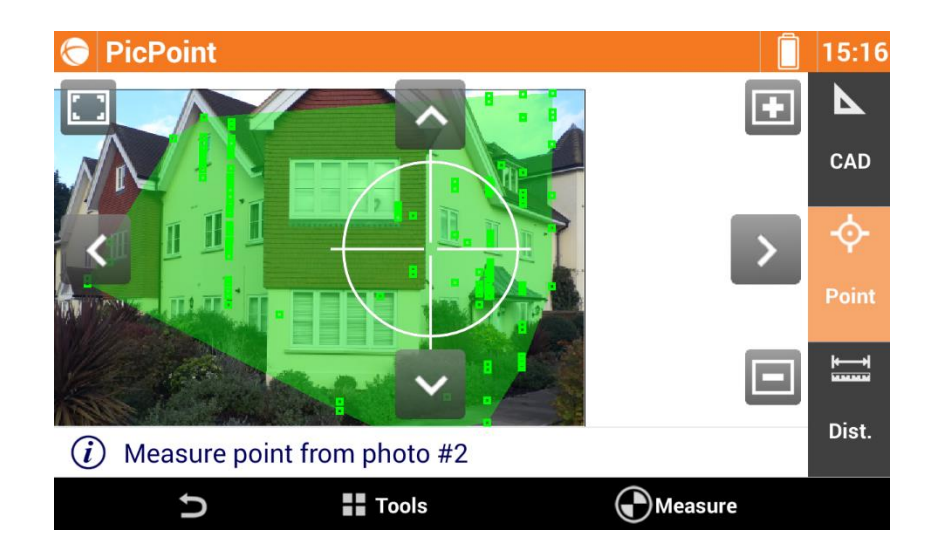

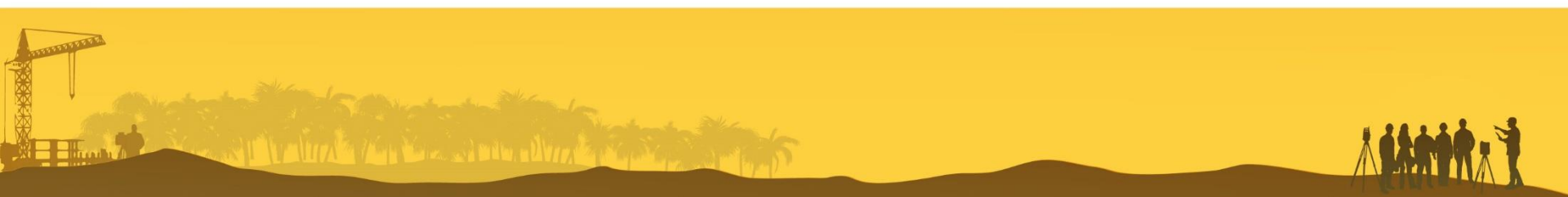

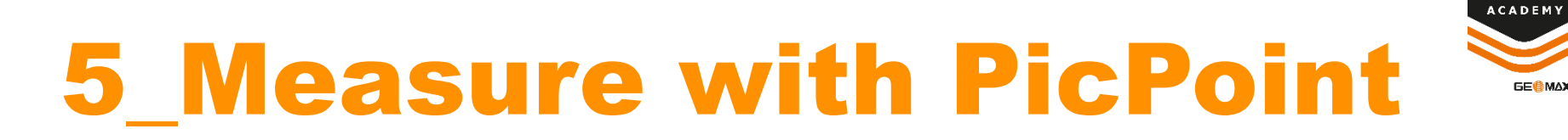

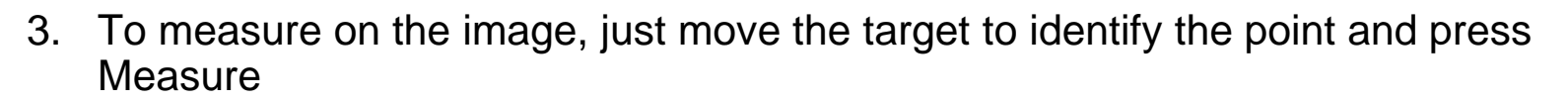

4. The point is measured in the same coordinate system as the instrument used in the system. For example if a GPS was used, the point is saved in WGS84 coordinatesmeasure

| Store point |        | <b>[</b> ] 15:19 |
|-------------|--------|------------------|
| DATA        | SKETCH | RESULT           |
| E           |        | -999814.598m     |
| Ν           |        | 5932113.057m     |
| Z           |        | 80.523m          |
|             |        |                  |
| Latitude    |        | N 51°29'33.7298" |
| Longitude   |        | W 0°44'22.3720"  |
| Height      |        | 80.523m          |
| Ð           |        | $\bigotimes$     |

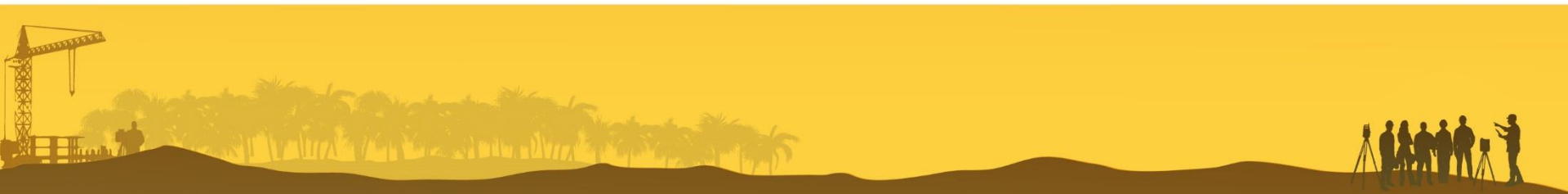

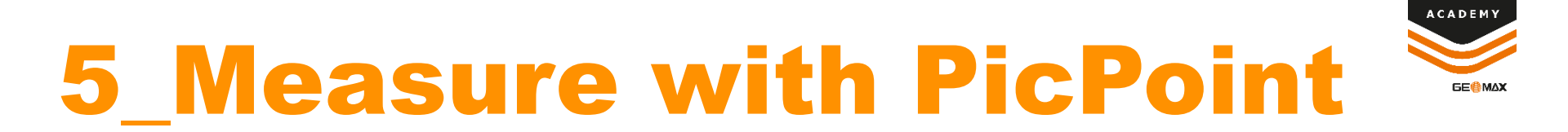

- 5. If the point cannot be measured in the first photo, the system asks to specify the point on a second photo
- 6. With the same method specify the point in another photo

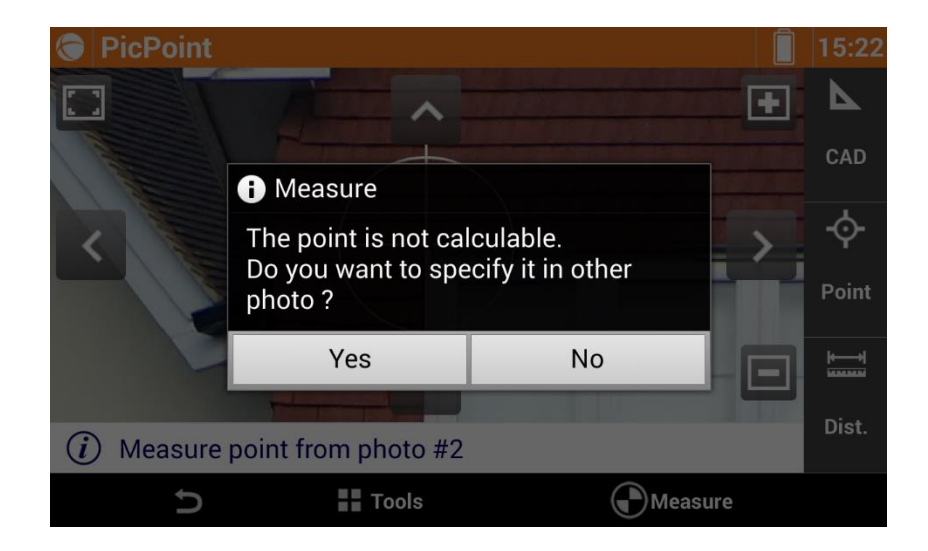

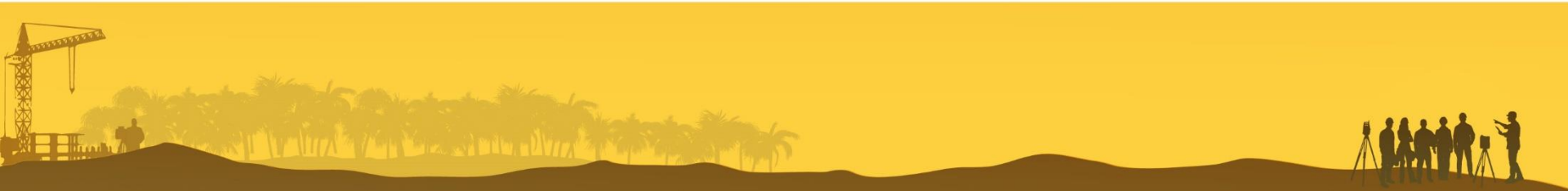

### **5\_Measure with PicPoint**

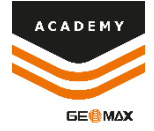

- 7. These operations can be done in the field, but also later on
- 8. Open Measures page, click on the REMOTEPOINT session and click on Measure with PicPoint to use the PicPoint in the office

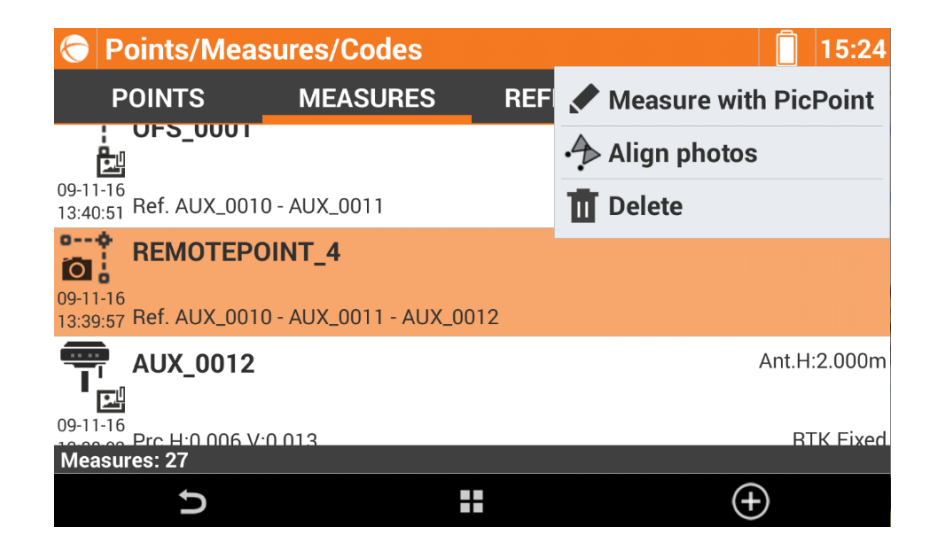

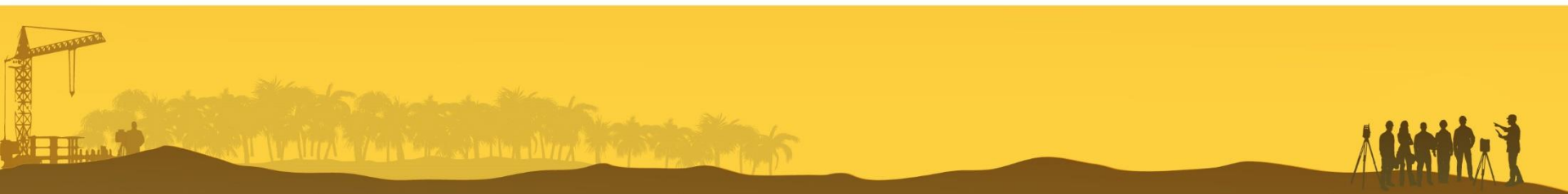

### **6\_System Accurancy**

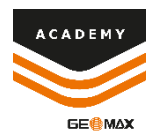

#### Relative accuracy

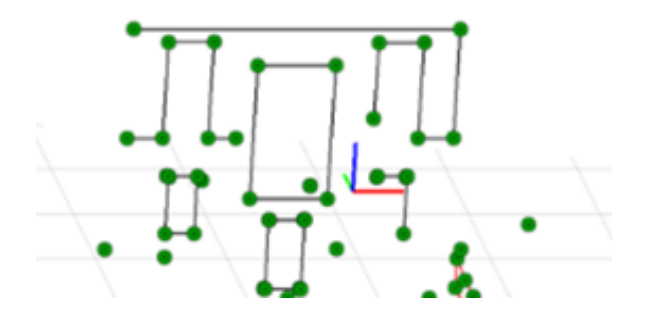

Measures distances between two points on pictures ~5mm compared with the real measure Absolute accuracy

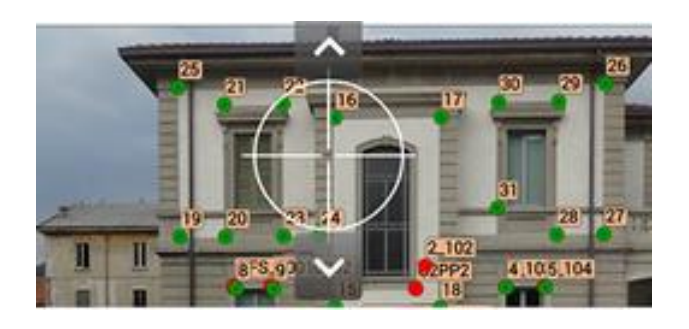

The accuracy in absolute position is ~2cm if we use TPS, ~5cm when we use GPS

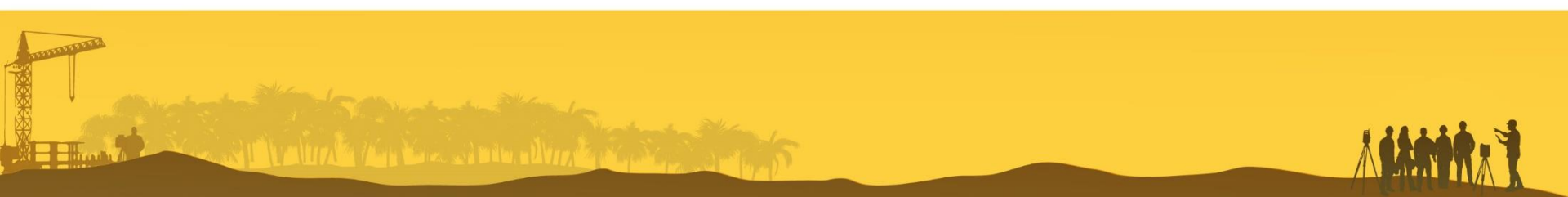